# 网络教学平台教师端使用指南

——翻转课堂

## 新建翻转课堂

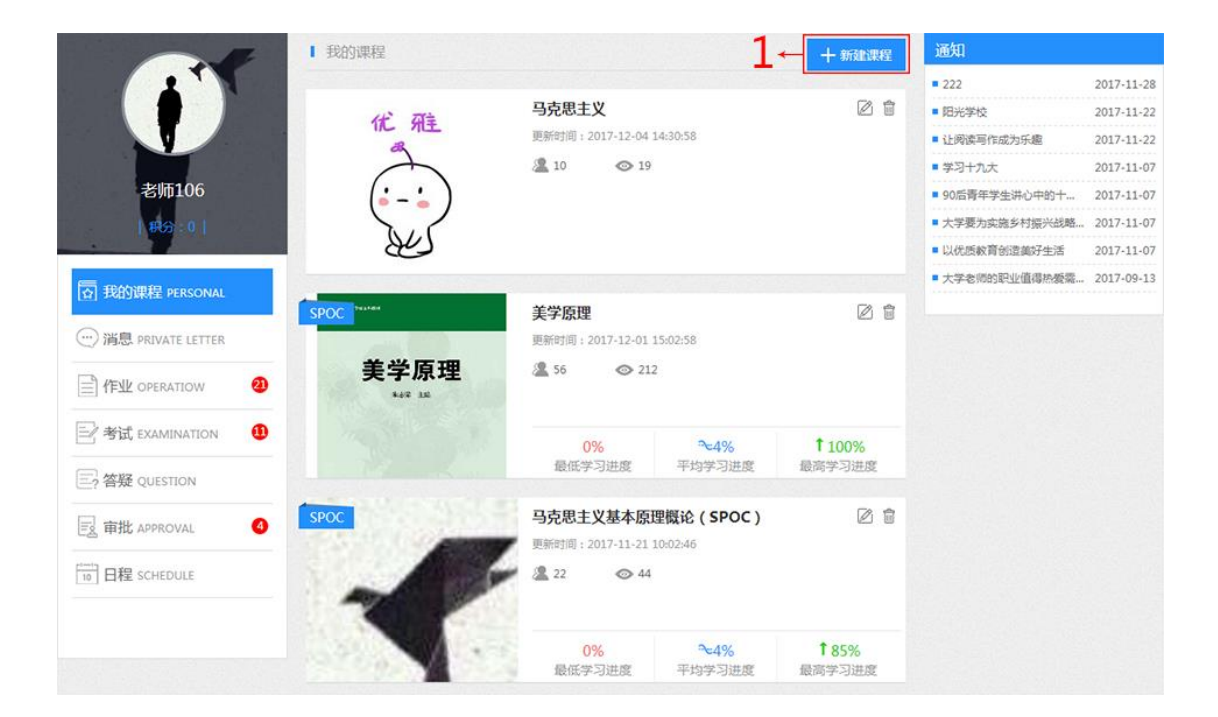

| 你还没有照片哦,点击上传<br>団片烦措:大小不磁过3M 推式; JPEG, PNG, JIF<br>2                       | <ul> <li>* 课程名称</li> <li>(+选择) 3</li> <li>* 学 科 选择字科 → 4</li> <li>★ 课程标签</li> </ul>                                                                                                 |
|----------------------------------------------------------------------------|----------------------------------------------------------------------------------------------------|
| 温馨提示:如果不设置教师权限,默认负责人为课程主讲教师 教师名称:老师106 教师简介:本科学历,学士 ※回知,引导教家二級心理咨担 命回阅读而幸報 | 又一 设为负责人 > 上学位。小学高级教师,国家二级心理咨询师,市级优秀教师。用心经营着教育,用爱温暖童心,引领孩子沐<br>经子凝拥书者。我相信,生命回阅读而幸福,教育因执高而精彩!本科学历,学士学位。小学高级教师,国<br>明师,市级优秀教师。用心经营着教育,用爱温暖童心,引领孩子沐浴阳光,引导孩子浸润书香。我相信,生<br>高,教育因执高而精彩!本科 |
| 选择建设目标                                                                     | + заладия → 6                                                                                                    |
|                                                                            | 29<br>Rome Rome                                                                                                    |

1. 授课教师登录后,在教师空间【我的课程】模块中,点击【新建课程】按钮。

2. 上传课程图片。

3. 编辑课程名称。教师可以在输入框内直接输入课程名称,也可以点击【选择】 选择课程(详见步骤 3.1~3.3)。

4. 选择学科。

5. 编辑课程标签。

6. 点击【添加教师】按钮添加课程教师(详见步骤 6.1~6.3)。

7. 设置教师权限:【设为主讲教师】【设为负责人】【设为助教】【设为运营人】。

8. 选择课程建设目标:【翻转课堂】。

9. 点击【确定】按钮,完成课程创建,创建的课程显示在教师空间【我的课程】 列表里。教师可以点击此课程进入二级页面进行翻转课堂内容的创建。

| 选择课程 |          |                 | ×       |
|------|----------|-----------------|---------|
|      |          | 輸入课程编号,课程名称等关键字 | →3.1    |
| ⊚→   | 3.2 0001 | 量子力学            | 在线教育    |
| •    | 0002     | 中文              | 在线教育    |
| •    | 0003     | 数学              |         |
| 0    | 0004     | 汉语言文学           | 在线教育    |
|      | 0005     | C语言             | 在线教育    |
| 0    | 0006     | Java            | -<br>Za |
| •    | 0009     | C++             | -<br>Za |
| 0    | 0012     | 医学              | 在线教育    |
|      | 1001     | java            |         |
|      |          | 1 2 跳转          |         |
|      |          | 3.3← 确定 取消      |         |

3.1 输入课程编号、课程名称或所属机构搜索课程,搜索结果显示在下方列表。3.2 选择要创建的课程。

3.3 点击【确定】按钮,系统返回课程创建页面。

| 选择老师 |            |                            | ×    |
|------|------------|----------------------------|------|
|      | 输入         |                            | 5.1  |
|      | 工号         | 姓名                         | 所属机构 |
|      | 5.2 123456 | уее                        | 测试   |
|      | 170818301  | 老师301                      |      |
| •    | 170818300  | 老师300                      | 在线教育 |
| ۲    | 170818110  | 老师110                      | 青花学院 |
| 0    | 170818109  | 老师109                      | 青花学院 |
|      |            | 1 2 3 4 5 跳转<br>6.3← 確定 取消 |      |

6.1 输入教师工号、姓名或所属机构搜索教师,搜索结果显示在下方列表。6.2 选择课程教师。

6.3 点击【确定】按钮,系统返回课程创建页面。

## 创建课堂

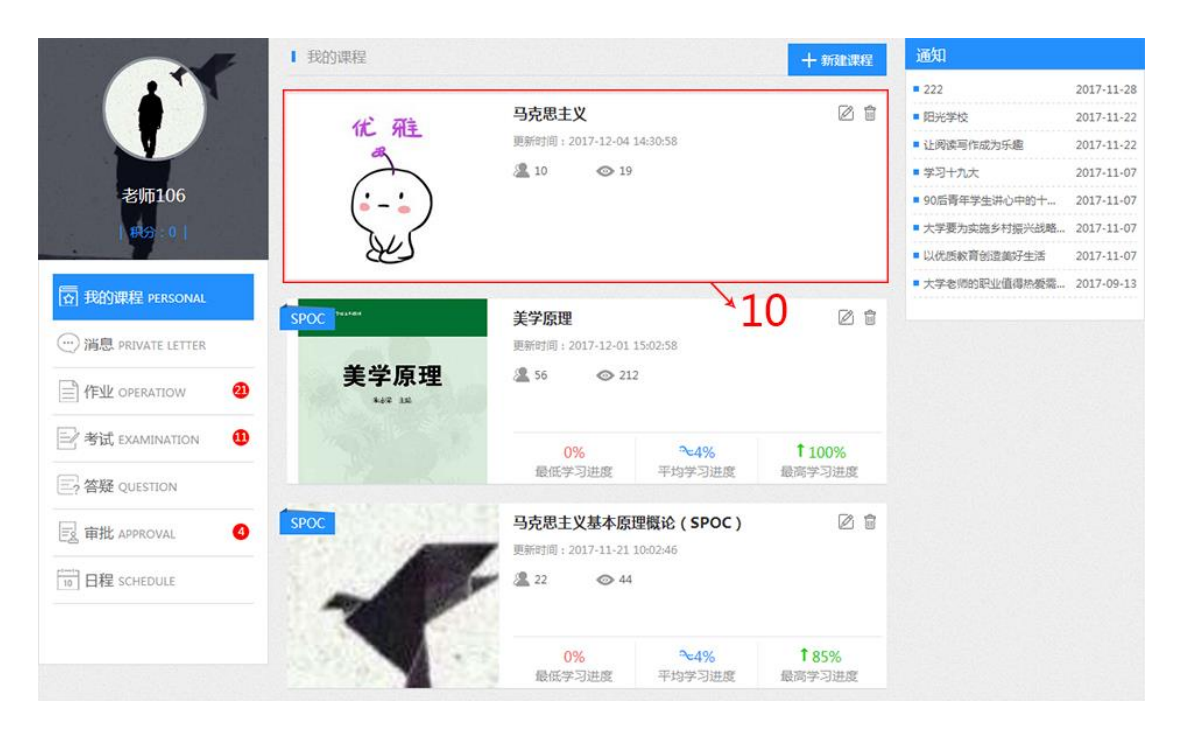

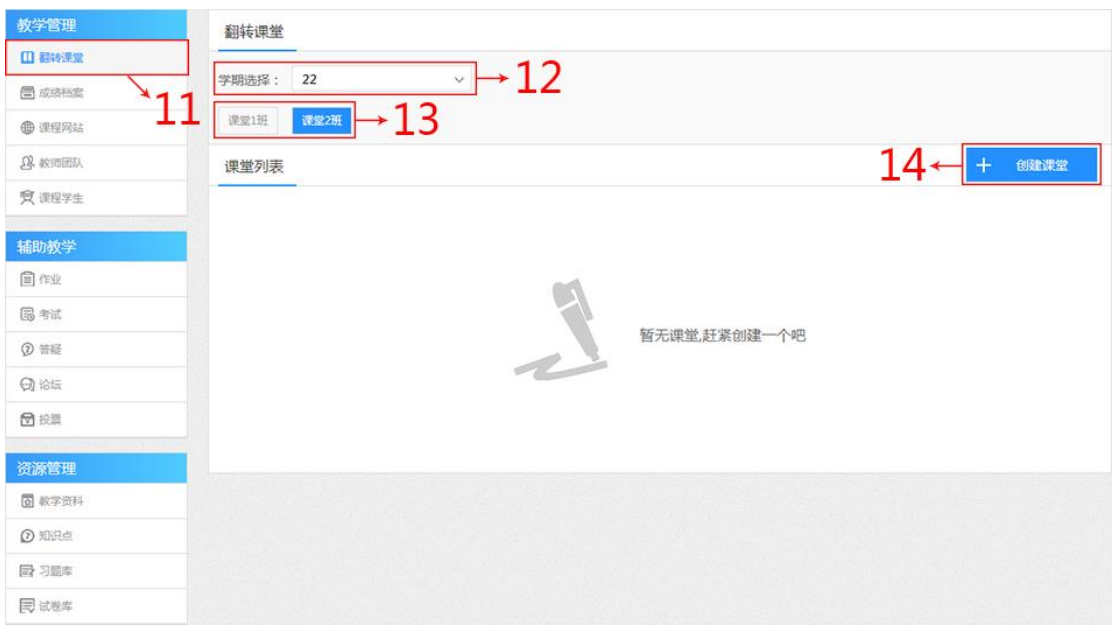

| 翻转课堂                                                                 |
|----------------------------------------------------------------------|
| 学期选择: 22 ~                                                           |
| 课堂1班 <mark>课堂2班</mark>                                               |
| 创建课堂                                                                 |
| ±±±.                                                                 |
|                                                                      |
| 授课教师* ◎老师106  ◎老师107  ◎老师108 →17                                     |
| \$\$Y\$<br>B I U Iopx IE = = := · := · II A · * · II S ∞ II S<br>→18 |
| 当前已输入0个字符,您还可以输入10000个字符。                                            |
| <b>19</b><br><b>潮</b> 金 取消                                           |

| 翻转课堂                                                                |                                                    |
|---------------------------------------------------------------------|----------------------------------------------------|
| 学期选择: 22 ~                                                          |                                                    |
| <b>课堂1班</b> 课堂2班                                                    |                                                    |
| 课堂列表                                                                | 20 ← + <sup>创建课堂</sup>                             |
| 21<br>教学要求<br>21<br>教师:老师106<br>22<br>22<br>30版世界及其发展規律<br>教师:老师106 | 23 ← <mark>编版活动</mark><br>开始日期:2017-12-04 15:00:00 |
|                                                                     | 编辑活动<br>开始日期:2017-12-05 10:00:00                   |

**10.** 新建完翻转课堂后,在教师空间【我的课程】模块中,点击某一门课程进入 二级页面。 11. 点击左侧菜单导航栏中的【翻转课堂】模块。

12. 选择学期。

**13.** 选择教学班级。(没有教学班级的,点击【课程学生】创建教学班,详细步骤参见课程学生模块使用指南)

14. 点击【创建课堂】图标。

15. 输入课堂主题。

16. 编辑课堂时间。

17. 选择授课教师。

18. 编辑教学要求。

19. 点击【确定】按钮,完成课堂创建。

20. 创建的课堂显示在课堂列表里,点击【创建课堂】创建更多翻转课堂,操作步骤同 15~19。

21. 点击【教学要求】按钮,查看课堂教学要求(详见 21.1)。

22. 点击课堂主题名称二次编辑修改课堂内容,操作步骤同 15~19。

23. 点击【编辑活动】按钮,编辑课堂活动。

#### 教学要求

×

马克思主义基本原理课程旨在使大学生获得系统的马克思主义基本理 论,掌握马克思主义的基本立场、观点和方法,并学会用马克思主义世 界观和方法论认识和分析问题,帮助学生坚定社会主义信念,树立共产 主义远大理想。主要讲物质世界的客观性和马克思主义的实践观,唯物 辩证法的总特征和基本规律。

21.1 在弹出框里查看课堂教学要求。

翻转课堂有 8 种活动:【签到】【资料推送】【作业】【随堂测试】【投票】【小组讨论】【考试】【PBL】。

新建活动——签到

| 认识世界和改造世界                      |                 |                |                |         |               | 返回 ⊃                             |
|--------------------------------|-----------------|----------------|----------------|---------|---------------|----------------------------------|
| 新建活动(点击活动即可创建活动)               |                 |                |                |         |               | 查看数学要求                           |
|                                | [2]<br>作业       | 「「「「」」を見ていていた。 | <b>同</b><br>投票 | (2)小组讨论 | 家社            | PBL                              |
| 教学活动(备注:单项分数不能为空,分值不能小于        | 或等于0分)          |                |                |         | (活动总分/当前翻转)   | <sup>東堂</sup> 分数): 0/ <b>100</b> |
| 225<br>密到 ② 東田約<br>已盛到0人   共5人 |                 |                |                | ①直接开始   | <b>26</b> ← 5 | 分数设置:<br>并开始                     |
|                                | <sup>7</sup> 30 | )              |                | 28      | 29            | 27                               |
|                                |                 |                |                |         |               |                                  |

**24.** 点击【签到】图标即可创建课堂签到,新建的签到活动显示在教学活动列表内。

25. 点击【重命名】图标可修改活动名称。

26. 设置签到分数。

27. 点击【删除】可以删除签到活动,若活动已开始,则无法删除。

**28.** 点击【直接开始】直接开启签到活动。若教师想结束活动,则需要点击【结 束活动】按钮(详见步骤 **28.1**)。

29.除了【直接开始】签到活动外,教师也可以点击【设置自动结束时间并开始】 开启签到活动。一到设置的结束时间,签到活动自动结束。(详见步骤 29.1~29.3)。
30.点击签到活动行内任一地方,在弹出框中查看学生签到情况(详见步骤 30.1)。

| 认识世界和改造世界<br>返回 <b>5</b>      |                |          |  |  |  |           |                                      |
|-------------------------------|----------------|----------|--|--|--|-----------|--------------------------------------|
| 新建活动(点击活动即可创建活动)<br>宣言数       |                |          |  |  |  |           | 查看数学要求                               |
|                               |                |          |  |  |  | PBL       |                                      |
| 教学活动( 备注:单                    | 项分数不能为空 , 分值不能 | 小于或等于0分) |  |  |  | (活动总分/当前翻 | 转课堂分数):2/100                         |
| <ul> <li>         ・</li></ul> |                |          |  |  |  | 20        | 28.1<br>2分 团<br>投屏 <sup>④</sup> 结束活动 |

**28.1** 教师直接开始签到活动的,若想结束活动,点击【结束活动】按钮手动结束 签到活动。

| 设 | 置自动结束 | 时间      | ×29.1 | ×   |
|---|-------|---------|-------|-----|
|   | 开始时间  |         |       | Đ   |
|   | 结束时间  |         |       | Þ   |
|   |       | 29.3 بر | 3 2   | 9.2 |
|   |       | 确认      | 取消    |     |

29.1 在弹出框中设置开始时间。

29.2 设置结束时间。

29.3 点击【确认】按钮。

| 签到          |       |            |                     | ×  |
|-------------|-------|------------|---------------------|----|
| 学号          | 姓名    | 主題         | 时间                  | 签到 |
| 20170818101 | 学生101 | 物质世界及其发展规律 | 2017-12-04 15:10:25 | 是  |
| 20170818102 | 学生102 | 物质世界及其发展规律 | 2017-12-04 15:12:56 | 是  |
| 20170818103 | 学生103 | 物质世界及其发展规律 | 2017-12-04 15:13:28 | 是  |
| 20170818104 | 学生104 | 物质世界及其发展规律 | 2017-12-04 15:13:58 | 是  |
| 20170818105 | 学生105 | 物质世界及其发展规律 |                     | 否  |
|             |       |            |                     |    |
|             |       |            |                     |    |

30.1 在弹出框查看学生签到情况。

# 新建活动——资料推送

| 认识世界和改造世界   | _            |        |       |                                        |          |           | 返回 <b>う</b>  |
|-------------|--------------|--------|-------|----------------------------------------|----------|-----------|--------------|
| 新建活动(点击活动即可 | 创建活动)        |        |       |                                        |          |           | 查看数学要求       |
|             |              |        | 陸重測试  | 「同日日日日日日日日日日日日日日日日日日日日日日日日日日日日日日日日日日日日 | (二)      | 「「」を法     | PBL          |
| 教学活动(备注:单项分 | 数不能为空,分值不能小于 | 或等于0分) |       |                                        |          | (活动总分/当前翻 | 专课堂分数):0/100 |
|             |              |        |       |                                        |          |           |              |
|             |              | 2      | 这里什么都 | 彩没有 , 赶紧创建吧!                           | ! ! ~~~~ |           |              |

| 资料设置      |                                | ×         |
|-----------|--------------------------------|-----------|
| ↑ 上传新资料 + | 从资料库选择<br>仅支持常规视频/音频格式、word、pp | t、pdf文件上传 |
| 32        | 33                             |           |
|           |                                |           |
|           |                                |           |
|           |                                |           |
|           |                                |           |
|           | 保存取消                           |           |

| 选择资料<br><b>人 34</b> |            |                 | ,,35                | × |
|---------------------|------------|-----------------|---------------------|---|
| 教学资料 我的网            | 盘          | 切换课程            | 马克思主义               | ~ |
| □ 文件名称              |            | 文件大小            | 修改日期                |   |
| □ 人 冰心小说探索          | _李玲.pdf    | 584KB           | 2017-12-05 15:42:53 | } |
|                     | 义书写与批评     | 105KB           | 2017-12-05 10:08:47 | 7 |
| □ 人 冰心笔下女性          | 形象与女性主     | 339KB           | 2017-12-05 10:08:47 | , |
| 🔲 📕 冰心的女性意          | 识与女性形象     | 134KB           | 2017-12-05 10:08:47 | , |
| □ ▶ 授课借鉴样片          | .mp4       | 8MB             | 2017-12-05 10:08:28 | } |
| 37                  | 1 2<br>【保存 | <b>跳转</b><br>取消 |                     |   |

| 选择资料                |                 | ×                   |
|---------------------|-----------------|---------------------|
| 教学资料 我的网盘 → 38      |                 |                     |
| □ 文件名称              | 文件大小            | 修改日期                |
| □ ₩ 在线教育平台培训材料修订    | 1MB             | 2017-11-20 18:15:32 |
| 39 与超星课堂互动的区别.mp4   | 9MB             | 2017-11-20 17:54:36 |
| □ 人 冰心笔下女性形象与女性主    | 339KB           | 2017-11-17 10:43:45 |
| □ 🤳 在线教育-课程建设彩页.pdf | 15MB            | 2017-11-17 10:43:11 |
| □ W 现代诗歌.doc        | 22KB            | 2017-11-17 10:41:25 |
| 1 2<br>40<br>天 保存   | <b>跳转</b><br>取消 |                     |

| 资料设置                              |                                                                                                    | ×                                  |
|-----------------------------------|----------------------------------------------------------------------------------------------------|------------------------------------|
| ↑ 上传新资料 + 从资料库选择                  | 仅支持常规视频/音频格式、word、ppt、                                                                                                    | pdf文件上传                            |
| ▶ 冰心小说探索_李                        | 学时 0 (分钟)                                                                                                    | Ĩ                                  |
| ▶ 冰心笔下女性形                         | 学时 0 (分钟)                                                                                                    | Ē                                  |
| ▶ 授课借鉴样片.m                        | 时长:00:04:25 学习百分比  (%)                                                                                                    | )                                  |
|                                   | 4Ź                                                                                                    | 41                                 |
| [                                 | <mark>▲43</mark><br>保存 取消                                                                                                    |                                    |
| 认识世界和改造世界                         |                                                                                                    | 図り                                 |
| 新建活动(点击活动即可创建活动)                  |                                                                                                    | 查看数学要求                             |
|                                   | 通道制成         1         1         1         1         1         1         1         1         1         1         1         1         1         1         1         1         1         1         1         1         1         1         1         1         1         1         1         1         1         1         1         1         1         1         1         1         1         1         1         1         1         1         1         1         1         1         1         1         1         1         1         1         1         1         1         1         1         1         1         1         1         1         1         1         1         1         1         1         1         1         1         1         1         1         1         1         1         1         1         1         1         1         1         1         1         1         1         1         1         1         1         1         1         1         1         1         1         1         1         1         1         1         1         1         1         1 <td>हिं<br/>केंद्र PBL</td> | हिं<br>केंद्र PBL                  |
| 教学活动( 备注:单项分数不能为空 , 分值不能小于或等于0分 ) |                                                                                                    | (活动总分/当前翻转课堂分数):0/100              |
|                                   | ● 直接开始                                                                                                    | <b>45</b> ← 分数设置:<br>急 设置自动结束时间并开始 |

31. 点击【资料推送】图标。

32. 有两种资料设置的方式:【上传新资料】【从资料库选择】。(注: 仅支持视频、 音频、word、ppt、pdf 格式的资料)。点击【上传新资料】按钮,从本地上传资料。

47 48

**4**6

49

**33.**除了从本地上传资料外,也可以选择从【教学资料】或【我的网盘】上传资料,点击【从资料库选择】按钮。

34. 从【教学资料】上传资料,默认选择【教学资料】模块。

35. 平台支持不同课程之间教学资料的选择,教师可以在下拉列表内选择目标教

学资料所在的课程。如果是同一课程内教学资料的选择,则无需切换课程。

36. 选择所需的教学资料,支持多选和全选。

37. 点击【保存】按钮。

38. 从【我的网盘】上传资料,选择【我的网盘】模块。

39. 选择需要添加的资料,支持多选、全选。

40. 点击【保存】按钮。

41. 添加的资料显示在列表里,点击【删除】图标删除不需要的资料。

42. 设置 word、ppt、pdf 格式的资料学习时长,设置视频学习百分比。

43. 点击【保存】按钮。

44. 新建的资料推送活动显示在教学活动列表内,点击【重命名】图标可修改活动名称。

45. 设置资料推送分数。

46. 点击【删除】可以删除资料推送活动,若活动已开始,则无法删除。

**47.** 点击【直接开始】直接开启资料推送活动。若教师想结束活动,则需要点击 【结束活动】按钮(详见步骤 **47.1**)。

48. 除了【直接开始】资料推送活动外,教师也可以点击【设置自动结束时间并 开始】开启资料推送活动。一到设置的结束时间,资料推送活动自动结束。(详 见步骤 48.1~48.3)。

**49.** 点击资料推送活动行内任一地方,在弹出框中查看学生资料学习情况(详见 步骤 **49.1~49.2**)。

| 认识世界和改造世界                                             |                                                         |        |      |      |           |                 | 返回 つ         |
|-------------------------------------------------------|---------------------------------------------------------|--------|------|------|-----------|-----------------|--------------|
| 新建活动(点击活动即可创建活动)                                      |                                                         |        |      |      |           |                 | 查看数学要求       |
|                                                       | 反対推送                                                    | アクロション | 「「「」 | る。投票 | (2) 小组订论  | <b>()</b><br>考试 | PBL          |
| 教学活动(备注:单项                                            | 教学活动( 备注: 单项分数不能为空, 分值不能小于或等于0分) (活动总分/当前翻转课堂分数): 0/100 |        |      |      |           |                 | 转课堂分数):0/100 |
| 課程资料推送 ◎ ◎ 进行中<br>共有3份资料   已学习0人   已进行: 73:28:59 47.1 |                                                         |        |      |      | 10分 🖉<br> |                 |              |

**47.1**教师直接开始资料推送活动的,若想结束活动,点击【结束活动】按钮手动 结束资料推送活动。

| 设 | 置自动结束时 | ⁼48.1                            | × |
|---|--------|----------------------------------|---|
|   | 开始时间   |                                  |   |
|   | 结束时间   |                                  |   |
|   |        | 48.3<br>48.2<br><sup>确认 取消</sup> |   |

48.1 在弹出框中设置开始时间。

48.2 设置结束时间。

48.3 点击【确认】按钮。

| 资料推送学 | ×                   |      |          |
|-------|---------------------|------|----------|
| 姓名    | 最后登录时间              | 资料学习 | 49.149.2 |
| 学生101 | 2017-12-05 18:43:56 | 100% | 督促详情     |
| 学生102 | 2017-12-05 17:27:25 | 100% | 督促   详情  |
| 学生103 | 2017-12-05 17:28:06 | 79%  | 督促   详情  |
| 学生104 | 2017-12-05 17:36:31 |      | 督促   详情  |
| 学生105 | 2017-12-05 17:35:27 |      | 督促   详情  |
|       |                     |      |          |
|       |                     |      |          |

**49.1** 在弹出框查看学生资料情况。点击【督促】提醒学生学习课堂资料,系统会在学生登录时提醒学生。

49.2 点击【详情】,在弹出框里查看学生个人资料学习详情。

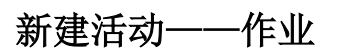

| 认识世界和改造世界      | _            |                                                                                                    |                          |          |                | 返回 つ           |
|----------------|--------------|----------------------------------------------------------------------------------------------------|--------------------------|----------|----------------|----------------|
| 新建活动(点击活动即可    | 可创建活动)       |                                                                                                    |                          |          |                | 查看数学要求         |
| <b>区</b><br>图1 | マ<br>資料推送    |                                                                                                    | で<br>武      投票           | (2)小组讨论  | <b>王</b><br>考试 | PBL            |
| 教学活动(备注:单项分    | 分数不能为空 , 分值不 | 能小于或等于0分)                                                                                                    |                          |          | (活动总分/当前翻      | 专课堂分数): 0/ 100 |
|                |              |                                                                                                    |                          |          |                |                |
|                |              |                                                                                                    |                          |          |                |                |
|                |              | ja katala katala katala katala katala katala katala katala katala katala katala katala katala katala katala kat | 里什么都没有,赶紧创建 <sup>,</sup> | ≞!!!~~~~ |                |                |

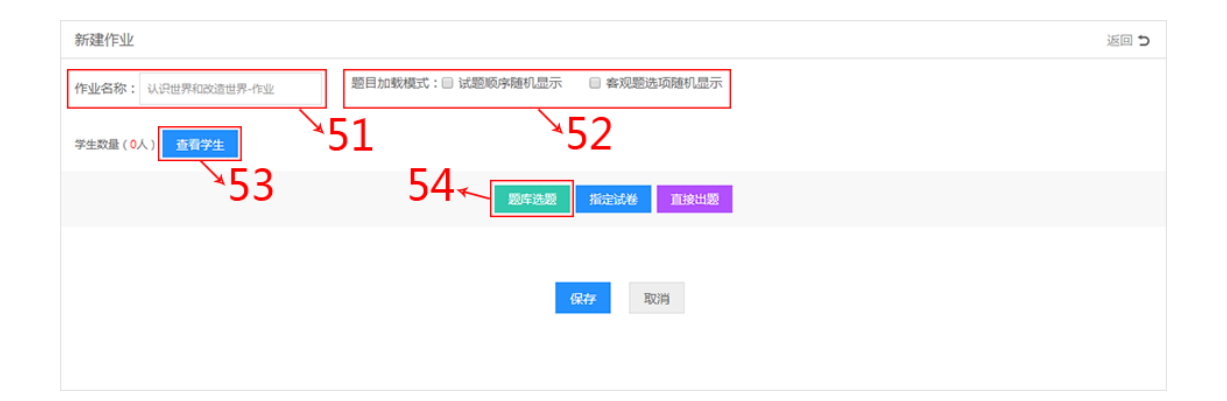

| 题库选题 | <u>D</u>              |                                    |      | ×  |
|------|-----------------------|------------------------------------|------|----|
| 考试题型 | : 不限                  | > 進易度: 不機 > 毎页显示: 10条 ><br>请輸入习题题干 | Q    |    |
| 知识点  | : 不限                  |                                    |      |    |
|      | 题型                    |                                    | 难易系数 |    |
|      | 问答题                   | 马克思主义是为全人类服务的。                     |      | -8 |
| ■5   | ,<br>6 <sup>多选题</sup> | 马克思主义的根本特性是()                      | 0.6  |    |
|      | 多选题                   | 作为一个完整的科学体系,马克思主义理论体系的三个主要组成部分是()  | 0.4  |    |
|      | 单选题                   | 马克思主义最崇高的社会理想()                    | 0.6  |    |
|      | 单选题                   | 学习马克思主义基本原理的根本方法()                 | 0.4  |    |
| 已选择( | 0)题                   |                                    |      |    |
|      |                       | 57 58<br>予防法题 単対法题                 |      |    |

| 新建作  | EAF      |                                         | 返回 <b>5</b>    |
|------|----------|-----------------------------------------|----------------|
| 作业名  | 称: 认识世界  | 和改造世界-作业 题目加载模式: 📄 试题顺序随机显示 📄 客观题选项随机显示 |                |
| 学生数量 | 赴(5人) 查得 | <sup>87±</sup> .59                      |                |
| 第1部  | 3分考试题    | ②                                       | 设置             |
| 序号   | 题型       | 题干内容 难易度 分值设置                           | 操作             |
| 1    | 问普题      | 马売思主义是为全人类服务的1                          | $\downarrow$ 1 |
| 2    | 单选题      |                                         | $\downarrow$ 1 |
| 3    | 单选题      | 学习马克思主义基本原理的根本方法() ひく ひく                | $\downarrow$ 1 |
|      |          | 重新选题 删除该部分 上移                           |                |
|      |          | 65 <b>▼</b>                             |                |
|      |          |                                         |                |

| 新建作业                                              | ъ |
|---------------------------------------------------|---|
| 作业名称: 认识世界和改造世界-作业 题目加载模式: □ 试题顺序随机显示 □ 客观题选项随机显示 |   |
| 学生跋鼠(5人) 查看学生                                     |   |
| 题》年初建築                                            |   |
| *67                                               |   |
| <del>保持</del> 取动拘                                 |   |
|                                                   |   |

| 添加试卷  |                   |       | <sub>×</sub> 68 |        |     | ×      |
|-------|-------------------|-------|-----------------|--------|-----|--------|
| 试卷类型: | 全部 单题模式           | 整卷模式  |                 | 请输入试卷名 | 称   | Q      |
|       | 试卷名称              | 创建人   | 试卷模式            | 題目数    | 总分  | 平均难度系数 |
|       | 69 <sup>第三章</sup> | 老师106 | 整卷模式            | 5      | 100 | 0.6    |
| 0     | 第二章               | 老师106 | 整卷模式            | 5      | 100 | 0.6    |
| ۲     | 第一章               | 老师106 | 整卷模式            | 5      | 100 | 0.6    |
|       |                   |       |                 |        |     |        |
|       |                   |       | 70 71           |        |     |        |
|       |                   |       |                 |        |     |        |
|       |                   | Ŧ     | 质览 确认           | 取 消    |     |        |

| 新建作业                 |                            |      | 返回 <b>う</b> |
|----------------------|----------------------------|------|-------------|
| 作业名称: 认识世界和改造世界-作业 墨 | 回目加载模式: 🛛 试题顺序随机显示 🛛 客观题选项 | 随机显示 |             |
| 学生数量(5人) 查看学生        |                            |      | 72 73       |
| 作业试卷                 |                            |      |             |
| 试卷标题                 | 试卷模式                       | 难度系数 | 题目总分        |
| 第二章                  | 整卷模式                       | 0.6  | 100         |
|                      | <b>74</b><br><b>@#</b> RDH |      |             |

| 作业名称: 认识世界和改造世界-作业 题目加载模式: □ 试题顺序随机显示 □ 客观题选项随机显示<br>学生数量(5人) 查看学生 | 新建作业               |                                  | 返回 <b>5</b> |
|--------------------------------------------------------------------|--------------------|----------------------------------|-------------|
| 学生数量(5人) 查看学生                                                      | 作业名称: 认识世界和改造世界-作业 | 题目加载模式:  □ 试题顺序随机显示  □ 客观题选项随机显示 |             |
|                                                                    | 学生数量(5人) 查看学生      |                                  |             |
| <b>2011年18月28日</b>                                                 |                    | MERTELENE HIGHLIGHE HIGHLIGHE    |             |
| *<br>75<br>(保存) 取5月                                                |                    | 75<br><i>咏神</i> 取消               |             |

| 直接出题 | ×                  |
|------|--------------------|
|      | • 🁐 • 🗐 📎 🚥 📓 🖸    |
| →76  |                    |
|      | 字数统计               |
| 答案设置 |                    |
| →77  |                    |
|      | <b>78</b><br>晚童 取消 |

| 新建作业                     |                |                |      | 返回 <b>つ</b> |
|--------------------------|----------------|----------------|------|-------------|
| 作业各称: 认识世界和改造世界-作业 题目加载相 | 覽式: 🔲 试题顺序随机显示 | □ 客观题选项随机显示    |      |             |
| 学生数量 (5人) 查看学生           |                |                |      | <u> 0</u> 8 |
| 直接出题                     |                |                |      | /9          |
| 题于P                      | 内容             |                | 难度系数 | 题目总分        |
| 阐述马克思主义                  | 义中国化进程         |                | 0.5  | 100         |
|                          | G              | <b>81</b><br>研 |      |             |

| 认识世界和改造世界                             | 界                                    |          |     |    |                            |                               | 返回 🕽                                                                   |
|---------------------------------------|--------------------------------------|----------|-----|----|----------------------------|-------------------------------|------------------------------------------------------------------------|
| 新建活动(点击活动目                            | 即可创建活动)                              |          |     |    |                            |                               | 查看数学要求                                                                 |
| <b>这</b><br>签到                        | 夜<br>浜村推送                            | 記で       | 國際  | 「」 | (二)小组讨论                    | <b>日</b><br>考试                | PBL                                                                    |
| 教学活动 ( 备注 : 单环<br>1<br>2<br>2<br>元成0人 | 页分数不能为空,分值不能<br>82<br>③ 表开始<br>  共5人 | 小于或等于0分) |     | 8  | 5 <b>←_</b> ⊙ <u>直接</u> 开始 | (活动总分/当前翻<br>83←<br>◎ 设置自动结束时 | <ul> <li>★课堂分数):0/100</li> <li>分数设置:</li> <li>向并开始</li> <li></li></ul> |
|                                       |                                      |          | 87∕ |    |                            | 86≮                           | 84⊬                                                                    |

- 50. 点击【作业】图标。
- 51. 编辑作业名称。
- 52. 选择题目加载模式: 试题顺序随机显示——即所有题目随机显示;

客观题选项随机显示——即主观题按照特定顺序显示, 客观题选项随机显示。

53. 点击【查看学生】按钮,在弹出框中查看学生(详见 53.1)。 有三种新建作业的方式:【题库选题】【指定试卷】【直接出题】。

- 54. 第一种新建作业方式【题库选题】,点击【题库选题】按钮。
- 55. 选择筛选条件,符合筛选条件的习题显示在下方列表内。
- 56. 选择要添加的习题,支持多选、全选。
- 57. 点击【预览选题】按钮查看题目(详见 57.1)。
- 58. 点击【确认选题】按钮,完成作业题库选题。
- 59. 鼠标移动到标题"第1部分作业题"上,点击【编辑】图标修改题型名称。
- 60. 统一设置每题或每空分数。在输入框输入每题或每空分数,点击【设置】按
- 钮,完成统一设置。
- 61. 除了统一设置外,教师也可以手动输入每道题的分数。
- 62. 点击【上移】【下移】图标进行位置的排序,点击【删除】图标删除题目。
- 63. 若不满意所选习题,可以点击【重新选题】按钮重新进行题库选题,操作步

骤同步骤 55~58。

- 64. 若不满意所选习题,可以点击【删除该部分】按钮,删除该部分题目。
- 65. 点击【添加下一部分】,添加更多作业题型,操作步骤同步骤 55~58。

66. 作业题目添加完成后,点击【保存】按钮,保存作业。

67. 第二种新建作业方式【指定试卷】,点击【指定试卷】按钮。

- 68. 根据条件筛选搜索试卷。
- 69. 在筛选搜索结果列表中选择需要添加的试卷。

70. 选中试卷后,可以点击底部的【预览】按钮查看试卷详细内容(详见 70.1)。

71. 点击【确认】按钮,完成指定试卷。

**72.** 若不满意所选试卷,可以点击【编辑】图标,在弹出框重新选择试卷,添加的试卷将代替原有的试卷。

73. 若不满意所选试卷,可以点击【删除】图标,删除添加的试卷。

74. 作业试卷添加完毕后,点击【保存】按钮,保存作业。

75. 第三种新建作业方式【直接出题】,点击【指定出题】按钮。

76. 输入题目, 默认分数为 100 分。

77. 设置参考答案。

78. 点击【确定】按钮,完成直接出题,系统返回新建作业页面。

79. 若不满意所出的作业题目,可以点击【编辑】图标,在弹出框修改题目。

- 80. 若不满意所出的作业题目,可以点击【删除】图标,删除题目。
- 81. 完成直接出题后,点击【保存】按钮,保存作业。
- 82. 新建的作业活动显示在教学活动列表内,点击【重命名】图标可修改活动名称。

83. 设置作业分数。

84. 点击【删除】可以删除作业活动,若活动已开始,则无法删除。

**85.** 点击【直接开始】直接开启作业活动。若教师想结束活动,则需要点击【结 束活动】按钮(详见步骤 **85.1**)。

86.除了【直接开始】作业活动外,教师也可以点击【设置自动结束时间并开始】
开启作业活动。一到设置的结束时间,作业活动自动结束。(详见步骤 86.1~86.3)。
87.点击作业活动行内任一地方进入作业详情页面,进行作业批阅、发放、退回
重做。

#### 翻转课堂

| 查看学生        |       |      |  |  |  |  |
|-------------|-------|------|--|--|--|--|
| 学号          | 姓名    | 所属班级 |  |  |  |  |
| 20170818101 | 学生101 | 课堂1班 |  |  |  |  |
| 20170818102 | 学生102 | 课堂1班 |  |  |  |  |
| 20170818103 | 学生103 | 课堂1班 |  |  |  |  |
| 20170818104 | 学生104 | 课堂1班 |  |  |  |  |
| 20170818105 | 学生105 | 课堂1班 |  |  |  |  |
|             |       |      |  |  |  |  |
|             |       |      |  |  |  |  |
|             |       |      |  |  |  |  |
|             |       |      |  |  |  |  |

53.1 在弹出框查看参与作业的学生。

| 试卷预览                                | × |
|-------------------------------------|---|
| 1、学习马克思主义基本原理的根本方法()                |   |
| ◎ A、认真学习马克思主义的著作                    |   |
| ◎ B、一切从实际出发                         |   |
| ◎ C、理论联系实际                          |   |
| ◎ D、实事求是                            |   |
| 2、马克思主义最崇高的社会理想()                   |   |
|                                     |   |
| ◎ B、鞋码阶级、消灭国家                       |   |
| ◎ C、实现个人的绝对目由                       |   |
| ● D、实现人权                            |   |
| 3、作为一个完整的科学体系,马克思主义理论体系的三个主要组成部分是() |   |

57.1 在弹出框预览选中的习题。

| 试卷预览                                                                                                    |       | ×      |
|----------------------------------------------------------------------------------------------------|-------|--------|
| 学生姓名:*** 试卷名称:第一章 总分:100分 考试时长:60分钟                                                                                      | 题目数:5 |        |
| 1、第1部分考试题 (共100分)                                                                                                    |       | 点击收缩 🛠 |
| <ol> <li>学习马克思主义基本原理的根本方法()(10分)</li> <li>A、认真学习马克思主义的著作</li> <li>B、一切从实际出发</li> <li>C、理论联系实际</li> <li>D、实事求是</li> </ol> |       |        |
| <ul> <li>2、 马克思主义最崇高的社会理想()(10分)</li> <li>A、实现共产主义</li> <li>B、鞋码阶级、消灭国家</li> <li>C、 中国名(体验型日本</li> </ul>                 |       |        |

70.1 在弹出框里预览选中的试卷。

| 以识世界和改造世界 返回 5                                     |                                         |   |      |            |         |                |                        |
|----------------------------------------------------|-----------------------------------------|---|------|------------|---------|----------------|------------------------|
|                                                    |                                         |   |      |            |         |                | 查看数学要求                 |
| <b>区</b><br>签到                                     | 資料推送                                    | 家 | 陸重測试 | るではないであった。 | (二)小组讨论 | <b>建</b> 成     | PBL                    |
| 教学活动(备注:单项分数不能为空,分值不能小于或等于0分) (活动总分/当前翻转课堂分数):0/10 |                                         |   |      |            |         | 转课堂分数): 0/ 100 |                        |
| 11 作业指定》<br>已完成1人                                  | 式卷 🕜 <u>④ 进行中</u><br>共5人   已进行: 74:00:4 | 4 |      |            |         | 85.1           | 5分 Ø<br><u>←</u> ●结束活动 |

**85.1** 教师直接开始作业活动的,若想结束活动,点击【结束活动】按钮手动结束 作业活动。

| 设 | 置自动结束 | 时间 _ 86.1                     | × |
|---|-------|-------------------------------|---|
|   | 开始时间  |                               |   |
|   | 结束时间  |                               |   |
|   |       | 86.3 <sup></sup> 86.2<br><br> |   |

86.1 在弹出框中设置开始时间。

86.2 设置结束时间。

# 新建活动——随堂测试

| 认识世界和改造世界        |                  |          |               |             |                | 返回 つ         |
|------------------|------------------|----------|---------------|-------------|----------------|--------------|
| 新建活动(点击活动即可      | 可创建活动 )          |          |               |             |                | 查看数学要求       |
| <u>হ</u><br>জন্ম | <b>②</b><br>资料推送 | アクトレート   |               | (1)<br>小组讨论 | <b>注</b><br>考试 | PBL          |
| 教学活动(备注:单项)      | 分数不能为空 , 分值不能    | 约于或等于0分) |               |             | (活动总分/当前翻      | 专课堂分数):0/100 |
|                  |                  |          |               |             |                |              |
|                  |                  |          |               |             |                |              |
|                  |                  | 2        | 这里什么都没有,赶紧创建吧 | ! ! ! ~~~~  |                |              |

| 新建作业                                                | 送回 <b>5</b> |
|-----------------------------------------------------|-------------|
| 作业名称: 认识世界和改造世界-超型形式 题目加载模式: 3 试题顺序随机显示 3 条规题选项随机显示 |             |
| P生双显 (5人) <u>查得学生</u> 89 90                         |             |
| 91 92← ∞==±∞                                        |             |
|                                                     |             |
| <b>保持</b> 取消                                        |             |
|                                                     |             |

| 题库选题     | 1   |                                        |         | ×    |
|----------|-----|----------------------------------------|---------|------|
| 考试题型:    | 不限  | → 22 2 2 2 2 2 2 2 2 2 2 2 2 2 2 2 2 2 | 请输入习题题干 | Q    |
| 知识点:     | 不限  |                                        |         |      |
|          | 题型  | 题于                                     | ด้ว     | 难易系数 |
|          | 多选题 | 马克思主义的根本特性是()                          | 95      | 0.6  |
|          | 多选题 | 作为一个完整的科学体系,马克思主义理论体系的三个主要组成部分是()      |         | 0.4  |
| <b>9</b> | 4   | 马克思主义最亲高的社会理想()                        |         | 0.6  |
|          | 单选题 | 学习马克思主义基本原理的根本方法()                     |         | 0.4  |
| 已选择(0    | ))题 | 95 96<br>7<br>预选题 和消选题 取消选题            |         |      |

| 新建作  | <u>∎√k</u>                                          |                                    |        |                                  | 返回 <b>D</b>                          |  |  |  |
|------|-----------------------------------------------------|------------------------------------|--------|----------------------------------|--------------------------------------|--|--|--|
| 作业名称 | 作业名称: 认识世界和改造世界-随堂前试 题目加载模式: 目 试题顺序随机显示 目 客观题选项随机显示 |                                    |        |                                  |                                      |  |  |  |
| 学生数量 | 盐( <b>5</b> 人) 查得                                   | <sup>87±</sup> , 97                |        |                                  |                                      |  |  |  |
| 第1部  | 分考试题                                                | ☑ 总题数:4 总分数:0)                     |        | 98 ≁ ●每题 ○每空 设分:                 | 设置                                   |  |  |  |
| 序号   | 题型                                                  | 题干内容                               | 难易度    | 分值设置                             | 操作                                   |  |  |  |
| 1    | 多远题                                                 | 马克思主义的根本特性是()                      | 0.6    |                                  | $\uparrow  \downarrow  \text{in}$    |  |  |  |
| 2    | 多远题                                                 | 作为一个完整的科学体系,马克思主义理论体系的三个主要组成部分是()) | 0.4    |                                  | $\uparrow \downarrow$ 🛍              |  |  |  |
| 3    | 单远题                                                 | 马克思主义最崇高的社会理想() 102                | 0.6    | 99 <sup>*</sup> 100 <sup>*</sup> | $\uparrow  \downarrow  \blacksquare$ |  |  |  |
| 4    | 单远题                                                 | 学习马克思主义基本原理的根本方法()                 | 0.4    | 100                              | $\uparrow  \downarrow  \blacksquare$ |  |  |  |
|      |                                                     |                                    | 该部分 上移 |                                  |                                      |  |  |  |
|      |                                                     | 103← <b>+</b> ∞m                   | 下一部分   |                                  |                                      |  |  |  |
|      |                                                     | 104                                | 取消     |                                  |                                      |  |  |  |

| 认识世界和改造世界        | 79.<br>2                    |          |     |     |             |                                        | 返回 <b>う</b>  |
|------------------|-----------------------------|----------|-----|-----|-------------|----------------------------------------|--------------|
| 新建活动(点击活动即       | 「可创建活动 )                    |          |     |     |             |                                        | 查看数学要求       |
| ()<br>(注)<br>(注) | 資料推送                        | 121      | 「「」 | 「「」 | (二)<br>小组讨论 | 100 A                                  | PBL          |
| 教学活动( 备注:单项      | ·分数不能为空,分值不能                | 小于或等于0分) |     |     |             | (活动总分/当前翻转)                            | 果堂分数):0/100  |
| 1 随堂测试           | <b>↓105</b><br>◎ 未开始<br>共5人 |          |     |     | ●直接开始       | <b>106</b> ←[<br>飽 <sub>设置自动结束时间</sub> | 分数设置:<br>并开始 |
|                  |                             |          | 110 |     | 108         | 109                                    | 107          |

88. 点击【随堂测试】图标。

89. 编辑随堂测试名称。

90. 选择题目加载模式: 试题顺序随机显示——即所有题目随机显示;

客观题选项随机显示——即主观题按照特定顺序显示,

客观题选项随机显示。

91.点击【查看学生】按钮,在弹出框中查看参与随堂测试的学生(详见 91.1)。
92.点击【题库选题】按钮从习题库选择随堂测试题目。注:考虑到课堂时间有限,随堂测试只有【题库选题】一种出题方式,而且只有客观题(多选题、单选题和判断题),没有主观题;学生提交随堂测试后,系统直接给出分数。

93. 选择筛选条件,符合筛选条件的习题显示在下方列表内。

94. 选择要添加的习题,支持多选、全选。

95. 点击【预览选题】按钮查看题目(详见 95.1)。

96. 点击【确认选题】按钮,完成随堂测试题库选题

97. 鼠标移动到标题"第1部分考试题"上,点击【编辑】图标修改题型名称。

98. 统一设置每题或每空分数。在输入框输入每题或每空分数,点击【设置】按钮,完成统一设置。

99. 除了统一设置外,教师也可以手动输入每道题的分数。

100.点击【上移】【下移】图标进行位置的排序,点击【删除】图标删除题目。101.若不满意所选习题,可以点击【重新选题】按钮重新进行题库选题,操作步骤同步骤 93~96。

102. 若不满意所选习题,可以点击【删除该部分】按钮,删除该部分题目。

103. 点击【添加下一部分】,添加更多作业题型,操作步骤同步骤 93~96。

104. 随堂测试题目添加完成后,点击【保存】按钮,保存随堂测试。

**105.**新建的随堂测试活动显示在教学活动列表内,点击【重命名】图标可修改活动名称。

106. 设置随堂测试分数。

107. 点击【删除】可以删除随堂测试活动,若活动已开始,则无法删除。

**108.** 点击【直接开始】直接开启随堂测试活动。若教师想结束活动,则需要点击【结束活动】按钮(详见步骤 **108.1**)。

**109.**除了【直接开始】随堂测试活动外,教师也可以点击【设置自动结束时间 并开始】开启随堂测试活动。一到设置的结束时间,随堂测试活动自动结束。(详 见步骤 **109.1~109.3**)。

**110.** 点击随堂测试活动行内任一地方进入随堂测试详情页面,查看学生随堂测试答题情况及成绩。

| 查看学生        |       | ×    |
|-------------|-------|------|
| 学号          | 姓名    | 所属班级 |
| 20170818101 | 学生101 | 课堂1班 |
| 20170818102 | 学生102 | 课堂1班 |
| 20170818103 | 学生103 | 课堂1班 |
| 20170818104 | 学生104 | 课堂1班 |
| 20170818105 | 学生105 | 课堂1班 |
|             |       |      |
|             |       |      |
|             |       |      |
|             |       |      |
|             |       |      |
|             |       |      |

91.1 在弹出框查看参与随堂测试的学生。

| 试卷预览                                                      | × |
|-----------------------------------------------------------|---|
| 1、学习马克思主义基本原理的根本方法()                                      |   |
| <ul> <li>A、认真学习马克思主义的著作</li> <li>B、一切从实际出发</li> </ul>     |   |
| <ul> <li>○ C、理论联系实际</li> <li>○ D、实事求是</li> </ul>          |   |
| 2、马克思主义最崇高的社会理想()                                         |   |
|                                                           |   |
| <ul> <li>○ D、年時前初級、病人自該</li> <li>○ C、实现个人的绝对自由</li> </ul> |   |
| ◎ D、实现人权                                                  |   |
| 3、作为一个完整的科学体系,马克思主义理论体系的三个主要组成部分是()                       |   |

### 95.1 在弹出框预览选中的习题。

| 认识世界和改造世                                          | 堺                                       |                 |      |       |         |               | 返回 <b>つ</b>     |
|---------------------------------------------------|-----------------------------------------|-----------------|------|-------|---------|---------------|-----------------|
| 新建活动(点击活动即可创建活动) 查查教学要求                           |                                         |                 |      |       |         |               |                 |
| <b>区</b><br>签到                                    | 資料推送                                    | 「ア」             | 同意測试 | していた。 | (四)小组讨论 | 「「」           | PBL             |
| 教学活动(备注:单项分数不能为空,分值不能小于或等于0分) (活动总分/当前翻转课堂分数):0/1 |                                         |                 |      |       |         | 转课堂分数):0/ 100 |                 |
| 8<br>随堂测镜<br>已完成2/                                | 式—直接开始 🖉 🕐 进行<br>1、  共5人   已进行: 93:57:1 | # <b>)</b><br>5 |      |       |         | 108.1         | 5分 Ø<br>← ④结束活动 |

**108.1** 教师直接开始随堂测试活动的,若想结束活动,点击【结束活动】按钮手动结束随堂测试活动。

| 设置自动结束时 | ∎109.1 ×    |
|---------|-------------|
| 开始时间    |             |
| 结束时间    |             |
|         | 109.3 109.2 |
|         | 備认取消        |

109.1 在弹出框中设置开始时间。

109.2 设置结束时间。 109.3 点击【确认】按钮。

## 新建活动——投票

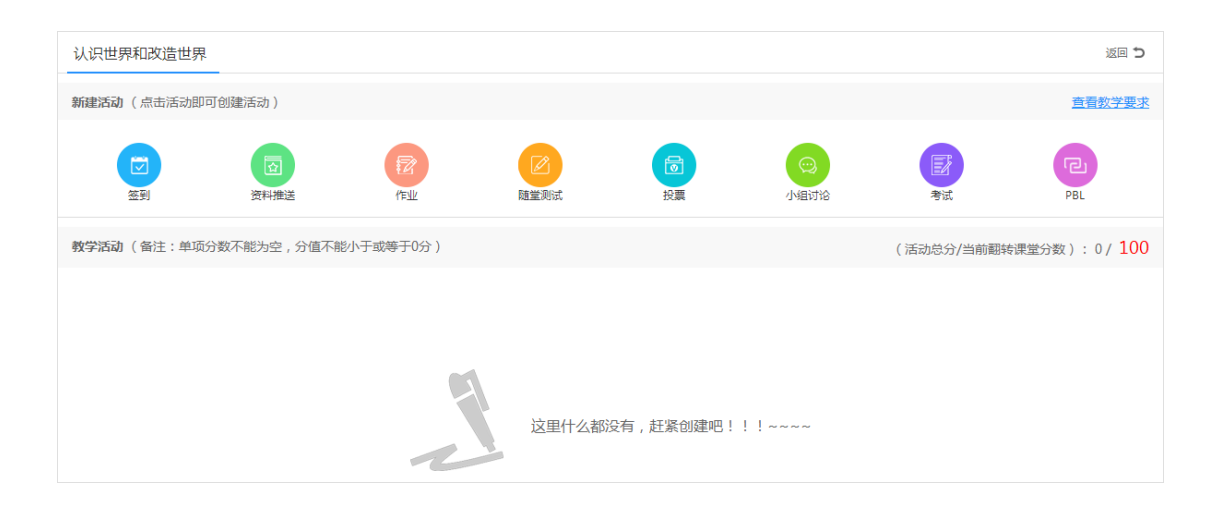

#### 翻转课堂

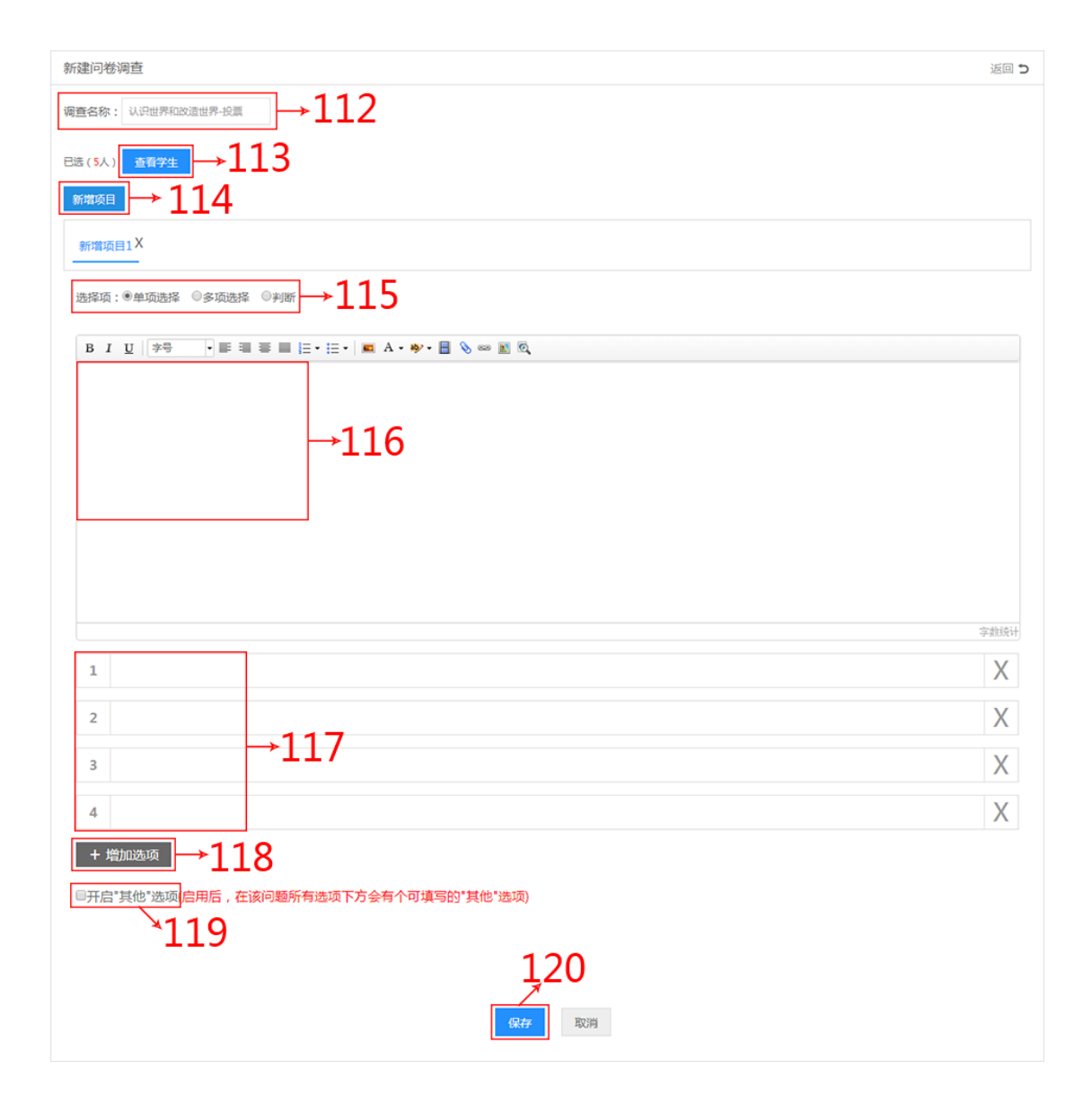

| 认识世界和改造世界                           | 认识世界和改造世界 返回 つ |          |      |       |          |            |                     |  |  |
|-------------------------------------|----------------|----------|------|-------|----------|------------|---------------------|--|--|
| 新建活动(点击活动即行                         | 可创建活动)         |          |      |       |          |            | 查看数学要求              |  |  |
| ( <b>で</b> )<br>密 至)                | 資料推送           | 团加       | 同意測试 | していた。 | (2) 小组讨论 | 100 A      | PBL                 |  |  |
| 教学活动( 备注:单项                         | 分数不能为空 , 分值不能  | 约于或等于0分) |      |       |          | (活动总分/当前翻转 | 课堂分数):0/ <b>100</b> |  |  |
| 2121<br>投票 ② ● #7761<br>已投票0人   共5人 |                |          |      |       | ●直接开始    |            | 分数设置:<br>同并开始       |  |  |
| 126                                 |                |          |      | 124   | 1Ź5      | 1Ź3        |                     |  |  |

- 111. 点击【投票】图标。
- 112. 编辑调查名称。
- 113. 点击【查看学生】按钮查看,在弹出框中查看学生(详见步骤 113.1)。

**114.** 点击【新增项目】按钮新增项目,系统默认"新增项目 1",教师可以根据 需要新增更多项目。

115. 选择项目题型:【单项选择】【多项选择】【判断】。

116. 输入题干。

117. 输入选项。

118. 系统默认的选项为4个,教师可以点击【增加选项】按钮添加更多选项。

**119.** 选择是否开启【其他】选项。开启后,在该问题所有选项的下方会有一个 供用户填写的其他选项。

120. 点击【保存】按钮,完成投票的新建。

**121.** 新建的投票活动显示在教学活动列表内,点击【重命名】图标可修改活动 名称。

122. 设置投票分数。

123. 点击【删除】可以删除投票活动,若活动已开始,则无法删除。

**124.** 点击【直接开始】直接开启投票活动。若教师想结束活动,则需要点击【结束活动】按钮(详见步骤 **124.1**)。

125.除了【直接开始】随堂测试活动外,教师也可以点击【设置自动结束时间并开始】开启投票活动。一到设置的结束时间,投票活动自动结束。(详见步骤125.1~125.3)。

126. 点击投票活动行内任一地方进入投票详情页面,查看学生投票结果。

| 查看学生        |       | ×    |
|-------------|-------|------|
| 学号          | 姓名    | 所属班级 |
| 20170818101 | 学生101 | 课堂1班 |
| 20170818102 | 学生102 | 课堂1班 |
| 20170818103 | 学生103 | 课堂1班 |
| 20170818104 | 学生104 | 课堂1班 |
| 20170818105 | 学生105 | 课堂1班 |
|             |       |      |
|             |       |      |
|             |       |      |
|             |       |      |

113.1 在弹出框查看参与投票的学生。

| 认识世界和改造世界                                         | 认识世界和改造世界 返回 つ                     |               |      |    |          |              |                  |  |
|---------------------------------------------------|------------------------------------|---------------|------|----|----------|--------------|------------------|--|
| 新建活动 (点击活动即可创建活动) 查看数学要求                          |                                    |               |      |    |          |              |                  |  |
| <b>(</b><br>)<br>签到                               | マンクロションである                         |               | 随業測试 | 授票 | (1) 小组讨论 | 調査           | PBL              |  |
| 教学活动(备注:单项分数不能为空,分值不能小于或等于0分) (活动总分/当前翻转课堂分数):0/1 |                                    |               |      |    |          | 转课堂分数):0/100 |                  |  |
| 8<br>随堂测试—<br>已完成2人                               | 直接开始 🖉 💽 进行<br>共5人   已进行: 95:05:13 | <b>P</b><br>3 |      |    |          | 124.1        | 5分 ☑<br>← ● 结束活动 |  |

**124.1** 教师直接开始投票活动的,若想结束活动,点击【结束活动】按钮手动结束投票活动。

| 设置自动结束时间 | <b>≁125</b> .  | 1 ×   |
|----------|----------------|-------|
| 开始时间     |                |       |
| 结束时间     |                |       |
|          | <b>,</b> 125.3 | 125.2 |
|          | <b>确认</b> 取消   |       |

125.1 在弹出框中设置开始时间。

125.2 设置结束时间。

125.3 点击【确认】按钮。

# 新建活动——小组讨论

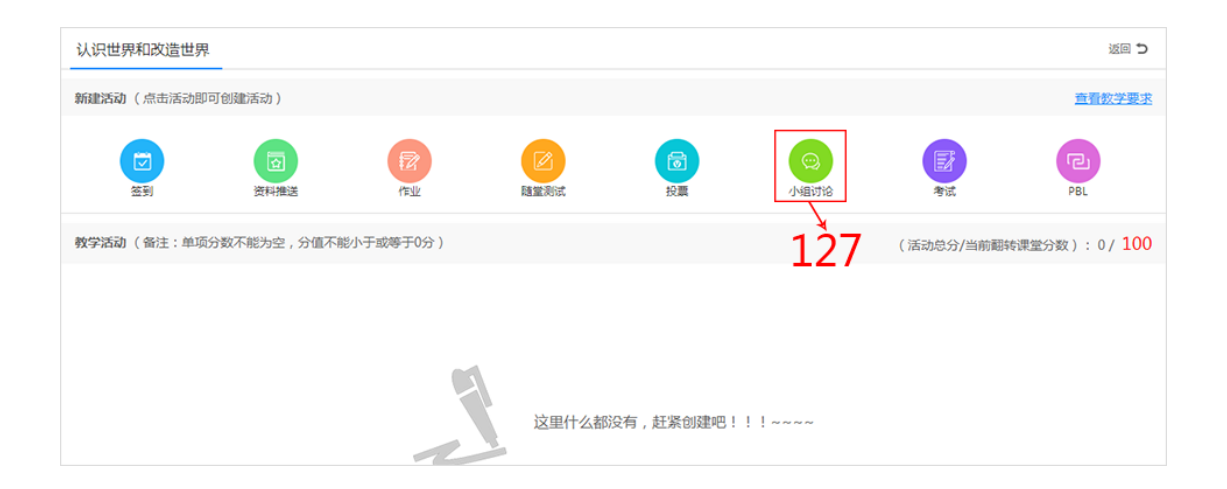

| 小组讨论活动创建                                 | 返回 ひ |
|------------------------------------------|------|
| 分组设置 1.20                                |      |
|                                          |      |
| 小组名称方式: ◎动物 ◎明星 ◎水果 餐注:分组后可以停放小组名称 → 129 |      |
| 3ñkm: ® ####13n →130 131                 |      |
|                                          |      |
| 确定分组                                     |      |

| 小组讨论活动创建                                                                           |               |           |           | 返回 <b>つ</b>           |
|------------------------------------------------------------------------------------|---------------|-----------|-----------|-----------------------|
| 分组设置                                                                               |               |           |           |                       |
| 小组成员: ◎ 3人 ● 5人 ◎ 7人 ◎ 9人 ◎ 15人 ◎ 自定义 人                                            |               |           |           |                       |
| 小组名称方式: <ul> <li>动物</li> <li>이 明星</li> <li>○ 水果</li> <li>當注:分組后可以修改小組名称</li> </ul> |               |           |           |                       |
| 分配軟問: ◉每組題机分配 ◎ 无指导軟問                                                              |               |           |           |                       |
|                                                                                    | 重新分组          |           |           |                       |
| 所有小组                                                                               | 132           |           | 136       |                       |
| 小组名称:兔子 小组人数:5人                                                                    |               |           |           | 137                   |
| ☆ @>mark         → 1.3.4           ⇒±102 (likk)         ⇒±105                      | <b>₽</b> ±104 | 老师108(教师) | 老师106(教师) |                       |
| 小組资料 135                                                                           |               |           |           | 138                   |
| 未指定资料                                                                              |               |           |           |                       |
| 小组任务                                                                               |               |           |           | 139 <del>年 新增任务</del> |
| 智未指定任务                                                                             | 140           |           |           |                       |
| [                                                                                  | <br>保存 返回     |           |           |                       |

| 认识t | 人识世界和政造世界 返回 5                    |               |           |      |     |                     |                |                      |  |
|-----|-----------------------------------|---------------|-----------|------|-----|---------------------|----------------|----------------------|--|
| 新建活 | <b>动</b> ( 点击活动即可                 | 「创建活动)        |           |      |     |                     |                | 查看数学要求               |  |
|     | <ul><li>(マ)</li><li>(金)</li></ul> | 資料推送          | 記         | 陸黨测试 | 後票  | (四)<br>小组讨论         | <b>王</b><br>考试 | PBL                  |  |
| 教学活 | 动( 备注:单项分                         | )数不能为空 , 分值不前 | 彭小于或等于0分) |      |     |                     | (活动总分/当前翻转     | 课堂分数): 0/ <b>100</b> |  |
|     |                                   |               |           |      |     | 142←[<br>ଈ 设置自动结束时间 | 分数设置:<br>同并开始  |                      |  |
| 146 |                                   |               |           |      | 144 | 1 <b>4</b> 5        | 1 <b>4</b> 3   |                      |  |

| 小组成果                                                                                                    |                                                                                                    |                            | 选择小组                            | 全部      | ∨ 发表:                | 动论  |
|----------------------------------------------------------------------------------------------------|----------------------------------------------------------------------------------------------------|----------------------------|---------------------------------|---------|----------------------|-----|
| 物质世界及其发展规律-小组讨论<br>马克思主义基本原理课程旨在使大学生<br>获得系统的马克思主义基本理论,掌握<br>马克思主义的基本立场、观点和方法,<br>并学会用马克思主义世界观和方法论认<br>识和分析问题,帮助学生坚定社会主义<br>信念,树立共产主义远大理想。主要讲<br>物质世界的客观性和马克思主义的实践<br>观,唯物辩证法的总特征和基本规律。 | 任务相关资料:       下载         ▲ 冰心的女性意识与       下载         ▲ 冰心的女性意识与       下载         ● 城课借鉴样片.mp4       下载         ▲ 冰心的女性主义书       下载         ▲ 冰心的女性意识与       下载 | 总体活跃度: 35<br>免子 33<br>水牛 5 | <b>免子</b><br>(3人)<br>水牛<br>(2人) | 学生102 3 | ₽±105 浮±101<br>₽±103 |     |
| 大家积极点呀<br>2017-12-05 10:31:45 回复<br>2017-12-05 10:31:45 回复<br>2017-12-0<br>空報105 2017-12-0                                                                                              | (3)   删除<br>06 好的,老师<br>5 10:46-24 回答(0)   删除                                                                                                    |                            |                                 |         |                      |     |
|                                                                                                    | 06好!!!<br>510:38:36 回复(0)   删除                                                                                                    |                            |                                 |         |                      |     |
| 回复老师1<br>学生101 2017-12-0                                                                                                    | 06好的~<br>510:35:42 回复(0)   删除                                                                                                    |                            |                                 |         |                      |     |
| B I U ≯≒ • ■ ≡ ≡ ■                                                                                                    | ∃• ;∃•   <b>≖</b> A• ≱• <b>⊟</b> ⊗ ∞ ∎                                                                                                    | ©,                         |                                 |         |                      |     |
|                                                                                                    |                                                                                                    |                            |                                 |         |                      |     |
|                                                                                                    |                                                                                                    |                            |                                 |         | 7                    | 数统计 |
|                                                                                                    |                                                                                                    |                            |                                 |         | 发                    | 表   |

| 小组动论 <b>小组成果 → 148</b>                                  |   |
|---------------------------------------------------------|---|
| 小组:兔子 组长:学生102<br>小组成员:学生102(···) 学生105(60分) 学生101(55分) | * |
| 疑目:<br>请阐述你对马克思主义的理解。                                   |   |
| 答案:(总分100分)                                             |   |
| 马克思主义是马克思和恩格斯创立的,马克思主义中国化                               |   |
| 评分:                                                     | 分 |
| 小组:水牛 组长:学生104<br>小组成员:学生104(78分)学生103()                | * |

127. 点击【小组讨论】图标

128. 进行分组设置。选择每组小组成员人数,支持自定义。

129. 选择小组名称方式(注:分组后可以修改小组名称)。

130. 分配小组指导教师。

131. 点击【确定分组】按钮。

132. 教师如果不满意小组分组,可以进行二次分组,操作步骤同 128~131。

133. 点击【添加教师】图标,添加更多的小组指定教师(详见步骤 133.1~133.3)。134. 更换小组组长。鼠标移动到要设为组长的小组成员头像上,点击【设为组长】按钮,小组组长更换成功。

135. 移动小组成员。鼠标移动到要移动的小组成员头像上,选择目标小组。

136. 批量指定小组资料。点击【批量指定资料】按钮(详见步骤 136.1~136.9)。
137. 批量指定小组任务。点击【批量指定任务】按钮(详见步骤 137.1~137.3)。
138. 除了【批量指定资料】外,教师可以给每个小组单独指定资料,点击【新 增资料】按钮添加小组资料(操作步骤同步骤 138.1~138.7)。

**139.**除了【批量指定任务】外,教师可以给每个小组单独指定任务,点击【新 增任务】按钮添加小组任务(操作步骤同步骤 **139.1~139.2**)。

140. 点击【保存】按钮,完成小组讨论的新建。

**141.** 新建的小组讨论活动显示在教学活动列表内,点击【重命名】图标可修改 活动名称。

142. 设置小组讨论分数。

143. 点击【删除】可以删除小组讨论活动,若活动已开始,则无法删除。

**144.** 点击【直接开始】直接开启小组讨论活动。若教师想结束活动,则需要点击【结束活动】按钮(详见步骤 **144.1**)。

145. 除了【直接开始】小组活动外,教师也可以点击【设置自动结束时间并开始】开启小组讨论活动。一到设置的结束时间,小组讨论活动自动结束。(详见步骤 145.1~145.3)。

**146.** 点击小组讨论活动行内任一地方进入小组讨论详情页面,查看学生小组讨论和小组成果。

**147.** 系统默认选择【小组讨论】模块,教师可以看出每个小组的讨论情况,参与小组讨论。

148. 选择【小组成果】模块,批阅学生提交的小组成果。

| 添加老师  |              |            | ×        |
|-------|--------------|------------|----------|
|       | 输入工号,姓名等关键字  |            | ৹_→133.1 |
|       | 工号           | 姓名         | 所属机构     |
|       | 170818106    | 老师106      | Z        |
|       | 170818108    | 老师108      | 青花学院     |
|       | 170818107    | 老师107      | 青花学院     |
| 133.2 | 2<br>1<br>保存 | 33.3<br>取消 |          |

**133.1** 在输入框输入教师工号、姓名或所属机构进行条件搜索,搜索结果显示在下方列表。

133.2 选择教师

133.3 点击【保存】按钮,添加的教师显示在小组内。

| 指定资料 | <sup>∗</sup> ,136.1           |       | ×                         |
|------|-------------------------------|-------|---------------------------|
| 教    | <b>洋资料</b> 我的网盘               | 1     | 36.4 <del>← ↑ ⊥∉新资料</del> |
| ■ 文  | <sup>件各称</sup><br>▶136.2      | 文件大小  | 修改日期                      |
|      | ようしてと<br>水心的女性主义书写与批评_刘冬霞.pdf | 105KB | 2017-12-05 10:08:47       |
|      | 人<br>冰心笔下女性形象与女性主义批评研究_王军.pdf | 339KB | 2017-12-05 10:08:47       |
|      | ↓<br>冰心的女性意识与女性形象解读_卢春华.pdf   | 134KB | 2017-12-05 10:08:47       |
|      | 授课借鉴样片.mp4                    | 8MB   | 2017-12-05 10:08:28       |
|      | <b>1</b> 2 跳转                 |       |                           |
| 选择小组 | □兔子                           | 13    | 36.3                      |
|      | 136.5← 保存 取消                  |       |                           |

| 指定资料                                  |       | ×                   |
|---------------------------------------|-------|---------------------|
| 教学资料 我的网盘 →136.6                      |       |                     |
| <sup>□</sup> <sup>文件名称</sup><br>→1367 | 文件大小  | 修改日期                |
| □ W 在线教育平台培训材料修订版.docx                | 1MB   | 2017-11-20 18:15:32 |
| □ 5超星课堂互动的区别.mp4                      | 9MB   | 2017-11-20 17:54:36 |
| □ 人<br>冰心笔下女性形象与女性主义批评研究_王军.pdf       | 339KB | 2017-11-17 10:43:45 |
| □ 人<br>在线教育-课程建设彩页.pdf                | 15MB  | 2017-11-17 10:43:11 |
| □ W 现代诗歌.doc                          | 22KB  | 2017-11-17 10:41:25 |
| □ 照片                                  | 17KB  | 2017-11-17 10:40:59 |
| □ □ 授课借鉴样片.mp4                        | 8MB   | 2017-09-29 10:25:41 |
| □ W 美学.doc                            | 9KB   | 2017-08-21 15:33:22 |
| 选择小组 □ 兔子 □ 水牛                        | →13   | 36.8                |
| 136.9← 保存 取消                          |       |                     |

136.1 有两种指定资料的方式:【教学资料】【我的网盘】。系统默认选择【教学资料】。

136.2 选择资料,支持多选、全选。

136.3 选择资料要分配的小组。

**136.4** 如果教学资料没有教师想要的资料,可以点击【上传新资料】按钮,从本 地上传资料。

136.5 点击【保存】按钮,完成指定资料。

136.6 第二种指定资料的方式【我的网盘】。选择【我的网盘】模块。

136.7 选择资料,支持多选、全选。

136.8 选择资料要分配的小组。

136.9 点击【保存】按钮,完成指定资料。

#### 翻转课堂

| 指定任务 X                                                      |
|-------------------------------------------------------------|
| 简答题(100分)<br>B I _ │字号 → ☰ ☰ ☰ ☴ ► ☴ ► │ ■ A + 渺 + ▋  ∞ ₪ ◙ |
| →137.1                                                      |
|                                                             |
|                                                             |
|                                                             |
| 137.2 字数统计                                                  |
| 选择小组 🔲 兔子 🔲 水牛                                              |
| <u>137.3</u>                                                |
| 保存取消                                                        |

137.1 输入简答题题干(注:指定任务只有一道简答题,默认分数 100 分)。 137.2 选择指定任务的小组。

137.3 点击【保存】按钮,完成指定任务。

| <sup>新增资料</sup> 138.1           |       | ×                         |
|---------------------------------|-------|---------------------------|
| 课程资料 我的资料                       | 1     | 38.3 <del>← ↑ ⊥6新资料</del> |
| □<br>文件名称<br>→ 1 3 8 2          | 文件大小  | 修改日期                      |
| LJO.2<br>人<br>水心小说探索_李玲.pdf     | 584KB | 2017-12-05 15:42:53       |
| □ 人<br>冰心的女性主义书写与批评_刘冬霞.pdf     | 105KB | 2017-12-05 10:08:47       |
| □ 人<br>冰心笔下女性形象与女性主义批评研究_王军.pdf | 339KB | 2017-12-05 10:08:47       |
| □ 人<br>冰心的女性意识与女性形象解读_卢春华.pdf   | 134KB | 2017-12-05 10:08:47       |
| 1 2 跳转                          |       |                           |
| 138.4← 保存 取消                    |       |                           |
|                                 |       |                           |
|                                 |       |                           |

| 新增资料                            |       | ×                   |
|---------------------------------|-------|---------------------|
| 课程资料 我的资料 →138.5                |       |                     |
| □ 文件名称<br>→1386                 | 文件大小  | 修改日期                |
| 正式のこの<br>本 送教育平台培训材料修订版.docx    | 1MB   | 2017-11-20 18:15:32 |
| □ ▶ 与超星课堂互动的区别.mp4              | 9MB   | 2017-11-20 17:54:36 |
| □ 人<br>冰心笔下女性形象与女性主义批评研究_王军.pdf | 339KB | 2017-11-17 10:43:45 |
| □ 人<br>在线教育-课程建设彩页.pdf          | 15MB  | 2017-11-17 10:43:11 |
| □ W 现代诗歌.doc                    | 22KB  | 2017-11-17 10:41:25 |
| □ ▲ 照片                          | 17KB  | 2017-11-17 10:40:59 |
| □ ▶ 授课借鉴样片.mp4                  | 8MB   | 2017-09-29 10:25:41 |
| □ W 美学.doc                      | 9KB   | 2017-08-21 15:33:22 |
| 138.7<br>文<br>联消                |       |                     |

138.1 有两种指定资料的方式:【教学资料】【我的网盘】。系统默认选择【教学资料】。

138.2 选择资料,支持多选、全选。

**138.3** 如果教学资料没有教师想要的资料,可以点击【上传新资料】按钮,从本 地上传资料。

138.4 点击【保存】按钮,完成指定资料。
138.5 第二种指定资料的方式【我的网盘】。选择【我的网盘】模块。
138.6 选择资料,支持多选、全选。

138.7 点击【保存】按钮,完成指定资料。

| 指定任务 X                                                    |
|-----------------------------------------------------------|
| 简答题(100分)<br>B I U 字号 ▼ ☰ ☰ ☰ ☴ ▼ ☴ ▼ ■ A ▼ ♥ ▼ ■ 📎 ∞ 🗷 🔍 |
| →139.1                                                    |
|                                                           |
|                                                           |
|                                                           |
| <b>139.2</b> 字数统计                                         |
| 保存取消                                                      |

**139.1** 输入简答题题干(注:指定任务只有一道简答题,默认分数 **100** 分)。 **139.2** 点击【保存】按钮,完成指定任务。

| 认识世界和改造世界                                | 界                                 |          |     |       |          |           | 返回 🕤                 |
|------------------------------------------|-----------------------------------|----------|-----|-------|----------|-----------|----------------------|
| 新建活动(点击活动目                               | 17可创建活动)                          |          |     |       |          |           | 查看数学要求               |
| <b>这</b><br>签列                           | 夜<br>資料推送                         | アクロション   | 「「」 | る。 投票 | (1) 小组讨论 | 家派        | PBL                  |
| 教学活动( 备注:单项                              | 页分数不能为空 , 分值不能                    | 约于或等于0分) |     |       |          | (活动总分/当前翻 | 转课堂分数):0/ <b>100</b> |
| <sup>1</sup><br>小組讨论-<br><sub>共2小組</sub> | -2 🖉 <u>③进行中</u><br>已进行: 00:00:08 |          |     |       |          | 144.1     | 1分 Ø<br>← ●结束活动      |

144.1 教师直接开始小组讨论活动的,若想结束活动,点击【结束活动】按钮手

#### 动结束小组讨论活动。

| 设 | 置自动结束的 | 时间         | × |
|---|--------|------------|---|
|   | 开始时间   |            |   |
|   | 结束时间   |            |   |
|   |        |            |   |
|   |        | EILAS ANDR |   |

145.1 在弹出框中设置开始时间。145.2 设置结束时间。145.3 点击【确认】按钮。

## 新建活动——考试

考试活动创建过程大致同作业,可参考【作业】。

## 新建活动——PBL

PBL 活动创建过程大致同小组讨论,可参考【小组讨论】。